# Lesson 3: Map algebra functions

**Topic: Local functions** 

Concepts Using local functions Reclass IsNull and SetNull Avenue requests

Exercise Use local functions

**Topic: Neighborhood functions** 

#### Concepts

Neighborhoods Statistical operations FocalStats (Variety option) Block functions Resample

#### Example

**Resampling data to improve processing** 

#### Exercise

Use focal functions

#### **Topic: Zonal functions**

# Concepts

Zonal statistic functions Zonal geometric functions

Exercise

Use zonal functions

# **Topic: <u>Global functions</u>**

Concepts <u>RegionGroup</u> Slice

Exercise

Create regions with global functions

Lesson summary

# Lesson self test

# Goals

In this lesson, you will learn:

- how to apply local functions
- how to apply neighborhood functions
- how to apply zonal functions
- how to apply global functions

# **TOPIC 1: Local functions**

Local functions perform cell-by-cell processing. The output value at each location is dependent only on the input cell at that location. ArcView Spatial Analyst local functions include the following categories: trigonometric, exponential, logarithmic, reclassification, extraction, and statistical.

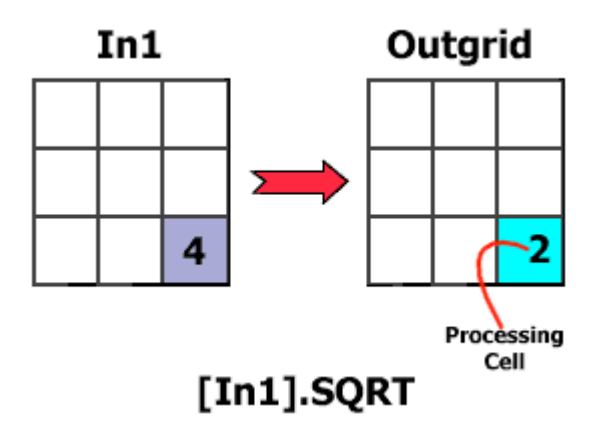

Local functions process one cell at a time and are stored in the output processing cell. Here, the square root request is being used on [In1].

It is important to note that the output grid controls the processing, not the input expression and/or input grids. The process starts with the creation of an empty output grid based on the analysis environment settings. During an operation, the selected function processes the first cell in the output grid (top-left corner). Its value is determined by looking up the value of the cell in the input grid (if any) that corresponds to the current output grid cell.

ArcView Spatial Analyst uses the Nearest Neighbor resampling technique to determine the input grid values, if the input grid does not align with the output grid, or if it has a different cell size. Processing then moves to the next output cell (right) and performs the same operations, writing results to the output grid.

If more than one grid is input, all input cells corresponding to that same location are processed

# Concept

**Using local functions** 

There are four subgroups of mathematical functions: logarithms, arithmetic, trigonometric, and powers. These mathematical functions are also considered local functions because they process one cell at a time.

Logarithm functions perform exponential and logarithmic calculations on grid themes and numbers. The exponential capabilities include base e, base 10, and base 2; the logarithmic capabilities include the natural log, base 10, and base 2.

| Logarithm | s 🔽      |
|-----------|----------|
| Exp       | Log      |
| Exp2      | Log2     |
| Exp10     | Log10    |
|           | a in the |

Choose Logarithms in the dropdown list at the top right corner of the Map Calculator and the operators will appear on the right side of the dialog.

Several arithmetic functions are available. The Abs button outputs the absolute value from the input values. Two rounding functions include the Ceil and Floor buttons, which convert decimal point values to whole numbers. The Int and Float buttons convert values from and to integer and floating point values. IsNull returns 1 if the values on the input theme are No Data, and 0 if they are not.

| A   | rithme      | tic   |              | •   |
|-----|-------------|-------|--------------|-----|
|     | Abs         | ]     | Int          | J   |
|     | Ceil        |       | Float        |     |
|     | Floor       |       | IsNull       |     |
| Δri | thmetic one | erato | rs can he fo | und |

Arithmetic operators can be found in two different places in the Map Calculator. The four basic arithmetic operators of multiplication, division, subtraction, and addition are buttons to the right of the Layers list. Other arithmetic operators can be found by choosing Arithmetic in the dropdown list at the top right corner of the dialog.

Trigonometric operators are used to perform trigonometric analysis on a grid theme or number. Input values should be in radians. The various trigonometric functions include the following: sine, cosine, tangent, inverse sine, inverse cosine, and inverse tangent.

| Trigonome | etry 🔽 |
|-----------|--------|
| Sin       | ASin   |
| Cos       | ACos   |
| Tan       | ATan   |

Choose Trigonometry in the dropdown list at the top right corner of the Map Calculator and the operators will appear on the right side of the dialog.

The power operators are used to raise grid themes or numbers to certain powers, calculate square root, or determine the square.

| Powe     | rs             | -      |
|----------|----------------|--------|
|          |                |        |
|          | Sqrt           |        |
|          | Sqr            |        |
|          | Pow            |        |
| booco Po | were in the dr | ondown |

Choose Powers in the dropdown list at the top right corner of the Map Calculator and the operators will appear on the right side of the dialog.

# Concept

# Reclass

The Reclass request allows you to reassign values in an input theme to create a new output theme. Reclass is a generalization technique.

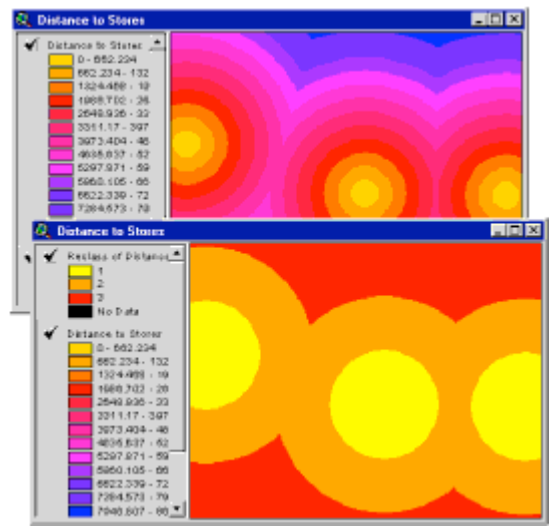

Top: A Distance theme showing distance to stores before using Reclass. Bottom: The Distance theme after Reclass. [Click to enlarge]

Avenue syntax:

aGrid.Reclass(aVTab, frmField, toField, outField, noData)

Cells with values from the value in frmField to the values in toField are given the value in outField.

If noData is true, any value in aGrid that is not present in aVTab is given a No Data value in the output Grid. If noData is false, values not present will retain their value in the output grid.

Several other reclassification operations can be performed with Avenue requests and issued from the Map Query or Map Calculator dialogs. The global function Slice is similar to Reclass, but it uses statistical methods to assign new cell values.

### Concept

# IsNull and SetNull Avenue requests

The IsNull and SetNull requests are important for manipulating No Data values in your data.

Use the IsNull request if you need to test a cell for No Data. IsNull, for each cell, returns a value of 1 (true) if the cell value is No Data. Otherwise, it returns the value of 0 (false).

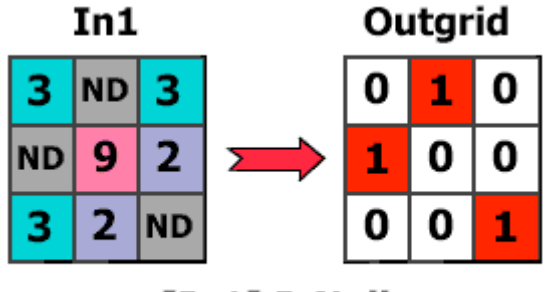

[In1].IsNull

IsNull tests for No Data and returns true or false (1 or 0).

## Avenue syntax:

aGrid.IsNull

The IsNull request is often nested with the Con request. In the following example, No Data cells are converted to the value of –9999.

[Elevation].IsNull.Con ( -9999.AsGrid, [Elevation] )

Use the SetNull request if you need to set a cell value to No Data. Suppose you were performing analysis of an area and wanted to exclude water bodies from your analysis. You could use the SetNull request to create a mask grid by assigning water bodies the No Data value.

Avenue syntax:

aGrid.SetNull (anotherGrid)

SetNull, for each cell, returns the No Data value if aGrid is non-zero (true); otherwise, it returns the value found in anotherGrid.

In the example below, SetNull checks for values of 9 in Ingrid and sets them to No Data; any other values remain the same. The values for anotherGrid can be the input grid or any other grid theme in the Layers list of the Map Calculator.

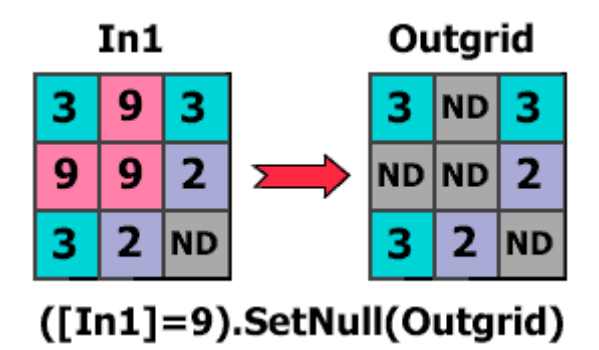

SetNull assigns non-zero cells to No Data

# Exercise

**Use local functions** 

Local functions work by performing the requested procedure on one input cell at a time. When a map algebra expression is processed for the output cell at row 20, column 20, it is using the data in the input grid cell also at row 20, column 20. In this exercise, you will use Reclassify, Con, and SetNull local functions.

> If you have not downloaded the exercise data for this module, you should <u>download</u> the data now.

## **Step 1 Start ArcView**

If necessary, start ArcView and load the Spatial Analyst extension.

Note: If you are running ArcView GIS 3.1, you see a Welcome to ArcView GIS dialog. Click Cancel to close this dialog.

If ArcView is already running, close any open projects.

## **Step 2 Open the project**

From the File menu, choose Open Project. Navigate to the **mapalsa**\lesson3 directory and open the project **I3\_ex01.apr**.

Note: If you are running ArcView GIS 3.1, you see an Update I3\_ex01.apr message box. Click No to dismiss this box.

When the project opens, you see a City Planning view containing a theme of the General Plan for the city and an Elevation theme.

VIEW RESULT

#### Step 3 Examine tables

First, you will open and examine the General Plan theme table and the General Plan Cost table to verify that they have a common field. Then you will join the tables.

With the General Plan theme active, click the Open Theme Table button to see the values and land descriptions.

From the project window, open the General Plan Cost table. This table contains values and costs.

In the General Plan Cost table, make the Value field active.

VIEW RESULT

#### **Step 4** Join tables

Make the Attributes of General Plan table active and make its Value field active.

With the Attributes of General Plan table active, click the Join button

VIEW RESULT

Notice that the Cost field has been added to the theme table.

#### Step 5 Use the Reclassify function

In this step, you will reclassify general plan values using the Cost field. You use the Reclassify function to change or reassign input cell values to new output values by either assigning new values in the Reclassify dialog or by using a lookup table that contains old values and new replacement values. For example, you may assign soil types to soil identification numbers, or you may assign a road building suitability score to soil types.

You will use Reclassify to assign cost weights to General Plan codes. The costs are stored in the General Plan Cost lookup table that you just joined to the General Plan theme table.

Make the City Planning view active, and from the Analysis menu, choose Reclassify.

In the Reclassify dialog, click the Lookup button.

In the Lookup Values dialog, select Cost as the Field, then click OK.

Notice the new values in the Reclassify dialog accessed from the Cost field.

Click OK.

Rename the new theme Cost1 and turn it on.

VIEW RESULT

The Cost1 theme contains road construction cost estimates.

REVIEW CONCEPT

#### Step 6 Use the SetNull request to create a mask

When you use the Query Builder button on a grid theme, you make selections, but the selections only become highlighted. When you use the Spatial Analyst's Map Query (Analysis menu option), you can make the same types of queries, but instead of a highlighted selection, you get a new grid theme. Unselected cells are output with a value of 0; selected cells are assigned a value of 1.

A common operation you perform on or with selections is creating a processing mask that can be used to exclude cells from a map algebra evaluation. That is, any cell with a No Data value in the mask is output as a No Data value in the output grid.

You will use the SetNull request in the Map Calculator to create a mask of National Forest and Riverside County areas (GP codes 997 and 998). You will then use the

mask to clip the Elevation grid theme.

Open the Map Calculator and create a mask by selecting General Plan values greater than or equal (>=) to 997. Use the SetNull request to turn the selected values into No Data. Set all other output cells equal to a value of 1.

#### ([General Plan] >= 997).SetNull (1.AsGrid)

Click Evaluate and close the Map Calculator. Rename the new theme **GPMask1** and turn it on.

VIEW RESULT

#### REVIEW CONCEPT

## Step 7 Set an analysis mask

Cells in the upper right (Forest) and lower left (Riverside) now have values of No Data.

From the Analysis menu, choose Properties. In the Analysis Properties dialog, set the Analysis Mask to the GPMask1 theme.

Click OK.

#### Step 8 Use an analysis mask to clip a theme

Next, you will clip the Elevation theme with the GPMask1 theme to eliminate forest and Riverside county areas.

Open the Map Calculator and enter the [Elevation] theme as the expression.

#### [Elevation]

Click Evaluate and close the Map Calculator.

A new elevation theme is output with the No Data values for the masked areas.

Rename the new theme **ElevClip** and turn it on.

Notice its No Data areas. Turn off all other themes.

VIEW RESULT

Turning cells into No Data (SetNull) and testing for No Data (IsNull) are two useful capabilities. As you have seen, the SetNull request can be used to check a condition and then create a mask.

## Step 9 Use SetNull to test multiple grids in one expression

SetNull also allows you to test multiple grids in one expression.

Open the Map Calculator and use the SetNull request to create a grid that masks out areas with elevations greater than 1500 feet or areas that are on commercial property

(General Plan = 200).

(( [Elevation] >= 1500) or ( [General Plan] = 200 )).SetNull (1.AsGrid)

Click Evaluate and close the Map Calculator. Rename the new theme **GPMask2** and turn it on. Turn off ElevClip.

VIEW RESULT

GPMask2 contains areas above 1500 feet or commercial property.

#### Step 10 Use an analysis mask to clip an area

Now you'll use GPMask2 as a mask to clip the cost grid (Cost1) created earlier. Start by setting the analysis mask.

From the Analysis menu, choose Properties. In the Analysis dialog, set the Analysis Mask to the GPMask2 theme. Click OK.

Open the Map Calculator and enter the Cost1 theme as the expression and click Evaluate.

A new cost theme is output with the No Data values from the GPMask2 theme.

Rename the new theme Cost2 and turn it on. Turn off GPMask2.

VIEW RESULT

Testing for No Data is important in many models. The IsNull request returns 1 (true) if an input cell is No Data and 0 (false) if an input cell has a data value. IsNull is seldom used by itself. Many times it is used with the Con request as part of a conditional test.

#### **Step 11 Close the project**

Close the project without saving any changes.

You have completed this exercise

# **TOIC2: Neighborhood functions**

Focal and block functions perform cell processing, but unlike local functions that are influenced by the value at a single cell, focal and block functions consider the values of all cells in a neighborhood. These functions are carried out with the FocalStats or BlockStats Avenue requests.

The focal functions compute an output grid in which the output value at each location is a function of the corresponding neighborhood values in the input grid. A neighborhood determines which cells surrounding the processing cell should be used in the calculation of each output value.

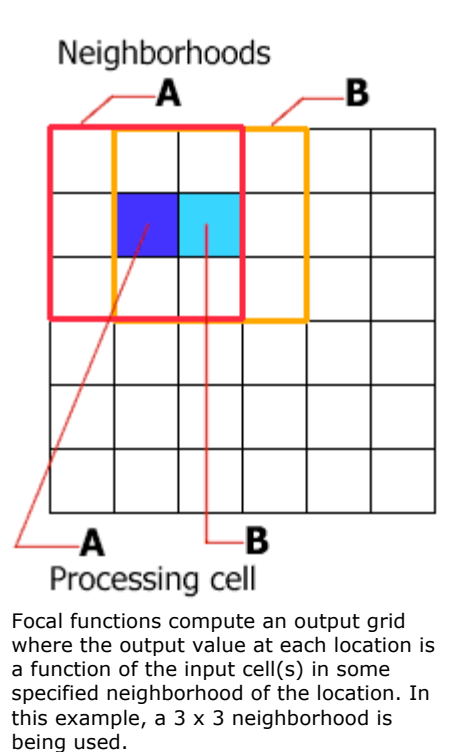

The block functions compute an aggregated output value based on the values of the input cells within the neighborhood. The input grid is first partitioned into non-overlapping rectangular blocks that are as large as the defined neighborhood. The neighborhood is centered within the block and the computation is performed on the input cells within the neighborhood. The result is written to all the output cells whose centers fall within the block.

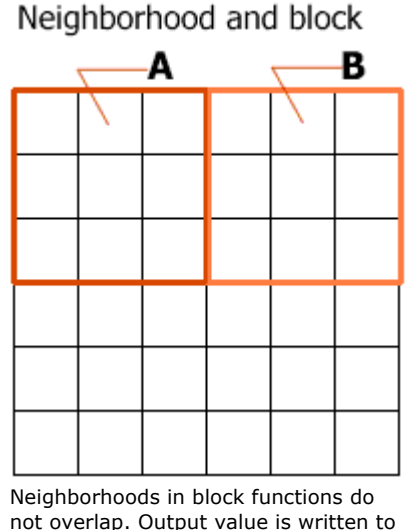

not overlap. Output value is written to all cells in the defined block. Here, you see 3 x 3 neighborhoods.

There are two differences between BlockStats and FocalStats. First, neighborhoods in blocks do not overlap, while focal neighborhoods always overlap to process each output cell. Second, the block functions calculate a neighborhood value and assign it to all cells in the neighborhood, while focal functions calculate the neighborhood value and assign it to one processing cell at a time

# Concept

# **Neighborhoods**

Several standard neighborhoods can be used to calculate the value of the processing cell, including the contiguous four or eight, circles, annuli, or donuts, and wedges.

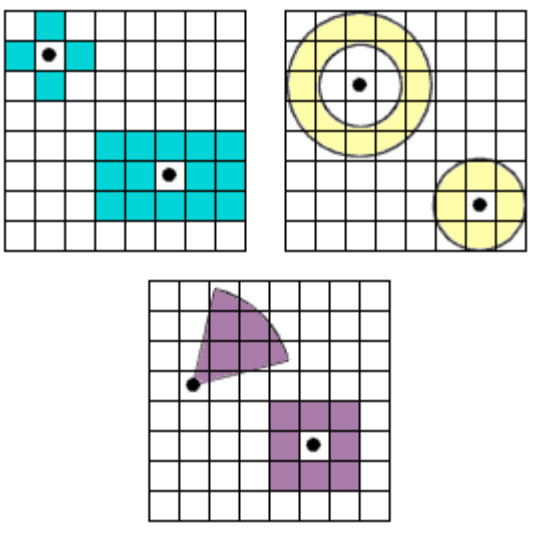

You can create irregular neighborhoods, donut and circular neighborhoods, and wedge and rectangular neighborhoods.

Each neighborhood is created with a Make request and its own unique parameters. If you type NbrHood.Make without any parameters, you create a standard 3 cell x 3 cell rectangular neighborhood. The example below shows you how to create a circular neighborhood with a radius of five cells.

Syntax for defining a circular neighborhood:

Nbrhood.MakeCircle(aRadius, inMapUnits)

aRadius is the radius. If inMapUnits is true, the radius value is in map units. If inMapUnits is false, the radius value is in number of cells.

Example:

Nbrhood.MakeCircle(5, false)

Check the online help topic for neighborhoods (NbrHood) to find out how to create other types of neighborhoods

# Concept

**Statistical operations** 

You can use the FocalStats and BlockStats requests to get statistics on neighborhoods using the value of the processing cell or cells.

With either request, you specify the statistic you want to calculate using an enumeration. Enumerations are options for a request's parameters and always begin with the # (pound) sign. To select a statistic, use one of the following enumerations:

- #GRID\_STATYPE\_MAJORITY Majority
- #GRID\_STATYPE\_MAX Maximum
- #GRID\_STATYPE\_MEAN Mean
- #GRID STATYPE MEDIAN Median
- #GRID STATYPE MIN Minimum
- #GRID STATYPE MINORITY Minority
- #GRID\_STATYPE\_RANGE Range
- #GRID STATYPE STD Standard deviation
- #GRID\_STATYPE\_SUM -Sum
- #GRID\_STATYPE\_VARIETY Number of unique occurrences

The BlockStats request calculates a statistic defined by aGridStaTypeEnum for the defined neighborhood and returns the value to all the cells in the neighborhood. Neighborhoods do not overlap.

#### Avenue syntax:

#### aGrid.BlockStats (aGridStaTypeEnum, aNbrHood, noData)

If noData is true, then the output value is No Data if any cells in aNbrHood have the value of No Data. If noData is false, then the No Data cells in the aNbrHood are ignored in the calculation and a value is returned.

You might use the BlockStats request to control the resampling of a grid from a finer resolution to a coarser one. Instead of using the nearest neighbor, bilinear, or cubic resampling techniques, it may be preferable to assign the coarser grid cells the maximum, minimum, or the average of the values in the new geographic extent that the coarser cells encompass. To accomplish this, first set an Analysis Cell Size in the Analysis Properties dialog, then use the appropriate block statistic function.

The FocalStats request calculates a statistic defined by aGridStaTypeEnum for the defined neighborhood for each cell. Each cell has a unique overlapping neighborhood.

#### Avenue syntax:

aGrid.FocalStats (aGridStaTypeEnum, aNbrHood, noData)

If noData is true, the output value is No Data if any cells in aNbrHood have the value of No Data. If noData is false, the No Data cells in the aNbrHood are ignored in the calculation and a value is returned.

#### Example:

[inGrid].FocalStats(#GRID\_STATYPE\_MEDIAN, Nbrhood.MakeCircle(5,false),false) In the above example, #GRID\_STATYPE\_MEDIAN defines the statistic type as median. A fivecell radius circular neighborhood is being defined with Nbrhood.MakeCircle(5,false). The last false in the statement ignores No Data cells

## Concept

# FocalStats (Variety option)

Using the FocalStats request with the #GRID\_STATYPE\_VARIETY enumeration allows you to determine the number of different values inside a neighborhood. The highest value for the default 3 x 3 neighborhood is 9 (assuming each cell has a unique value), because the input central cell (processing cell) is considered one of the input cells. The larger the neighborhood, the longer the computation will take.

You might use FocalStats with the #GRID\_STATYPE\_VARIETY enumeration to return a measure of vegetation species diversity within a neighborhood. Another example is, in a land use study, you may want to find out how many different land uses there are in a defined neighborhood.

In the following example, the shape of the neighborhood is annulus. The inner radius is 1, a perpendicular distance in cells measured from the central cell. The outer radius is 3. Any cell that falls within the area defined by the two radii will be considered part of the neighborhood

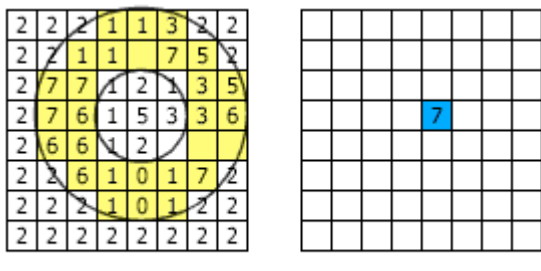

InputGrid

OutputGrid

The Variety option of FocalStats processes each cell in the output grid and returns the number of different values within the neighborhood. Cells are included if their cell center is inside the neighborhood

### Concept

# **Block functions**

The block functions compute an aggregated output value based on the values of the input cells within a neighborhood. The input grid is first partitioned into non-overlapping rectangular blocks that are as large as the defined neighborhood. The neighborhood is centered within the block, and the computation is performed on the input cells within the neighborhood. The result is written to all the output cells that fall within the block.

| 1 | 1  | 1 | 4 | 6 | 7 |
|---|----|---|---|---|---|
| 1 | З  | 3 | 6 | 7 | 8 |
| 1 | 1  | 3 | 4 | 5 | 6 |
| 1 | 2  | 2 | 3 | 4 | 5 |
| 1 | ND | 1 | 4 | 4 | 5 |
| 1 | ND | 1 | 3 | 4 | 4 |

|   |   |   | _ |   |   |
|---|---|---|---|---|---|
| 1 | 1 | 1 | 6 | 6 | 6 |
| 1 | 1 | 1 | 6 | 6 | 6 |
| 1 | 1 | 1 | 6 | 6 | 6 |
| 1 | 1 | 1 | 4 | 4 | 4 |
| 1 | 1 | 1 | 4 | 4 | 4 |
| 1 | 1 | 1 | 4 | 4 | 4 |

# InputGrid

# OutputGrid

The computed value is written to all output cells within the block.

The Aggregate request is similar to BlockStats. Like BlockStats, Aggregate uses a statistic to calculate values, but instead of assigning the value to the neighborhood, Aggregate resamples and changes the output cell size to a larger cell size, thereby reducing the resolution.

Avenue syntax:

aGrid.Aggregate ( aCellFactor, aGridStaTypeEnum, noExpand, noData )

Aggregate multiplies the cell size by aCellFactor. The output value of the new cells is calculated using aGridStaTypeEnum with the cells in aGrid contained within each output cell.

If noExpand is true, the output grid's extent is smaller on the right and bottom if the number of rows or columns is not divisible by aCellFactor. If noExpand is false, the output grid's extent is larger on the right and bottom if the number of rows and columns is not divisible by aCellFactor.

If noData is true, an output cell is set to No Data if any of the cells used to calculate the new value have the value of No Data. If noData is false, only the cells with values are used to calculate the new value for the output cell.

Only the following aGridStaTypeEnum types are valid with this request:

- #GRID\_STATYPE\_MAX
- #GRID\_STATYPE\_MEAN
- #GRID\_STATYPE\_MEDIAN
- #GRID STATYPE MIN
- #GRID\_STATYPE\_SUM

As an example, if an input grid has 30-meter cells and is 900 columns by 900 rows, aCellFactor of 3 would create an output grid with 90-meter cells and 300 columns by 300 rows.

# Concept

Resample

The Resample request assigns values to new cell geometries (change in size and/or shift in cell boundaries) based on the input grid cell values using one of the three resampling techniques: nearest neighbor, bilinear interpolation, or cubic convolution.

| 1 | 1  | 1 | 4 | 6 | 7 |  |      |  |
|---|----|---|---|---|---|--|------|--|
| 1 | 3  | 3 | 6 | 7 | 8 |  |      |  |
| 1 | 1  | 3 | 6 | 5 | 6 |  | 6 50 |  |
| 1 | 2  | 8 | 9 | 4 | 5 |  | 0.50 |  |
| 1 | ND | 1 | 4 | 4 | 5 |  |      |  |
| 1 | ND | 1 | 3 | 4 | 4 |  |      |  |

InputGrid OutputGrid

Resample changes cell size and assigns values to new cells.

Use Resample when you need to explicitly control the assignment of values to cells when the nearest neighbor method used by map algebra is inappropriate. To change the geometry or cell size of continuous data, such as elevation, use the bilinear or cubic resampling types.

Nearest neighbor (#GRID\_RESTYPE\_NEAREST) is the resampling technique of choice for discrete data because it does not alter the value of the input cells. It matches the output cell center to the nearest input cell center and transfers the input cell value.

The nearest neighbor assignment does not change any of the values of cells from the input grid. A value of "2" in the input grid, will always be the value "2" in the output grid; it will never be "2.2" or "2.3." Because the output cell values remain the same, the nearest neighbor assignment should be used for nominal or ordinal data, where each value represents a class, member, or classification; categorical or integer data (i.e., a land use, or a soil or forest type).

Bilinear interpolation (#GRID\_RESTYPE\_BILINEAR) identifies the four nearest input cell centers to the location of the center of an output cell on the input grid. The new value for the output cell is a weighted average determined by the value of the four nearest input cell centers and their relative position or weighted distance from the location of the center of the output cell in the input grid.

Because the values for the output cells are calculated according to the relative position and the value of the input cells, the bilinear interpolation is preferred for data where the location from a known point or phenomenon determines the value assigned to the cell (i.e., continuous surfaces). Elevation, slope, and intensity of noise from an airport are all phenomena represented as continuous surfaces and are most appropriately resampled using bilinear interpolation.

Cubic convolution (#GRID\_RESTYPE\_CUBIC) is similar to bilinear interpolation except the weighted average is calculated from the 16 nearest input cell centers and their values. Cubic convolution will have a tendency to smooth the data more than bilinear interpolation because more cells are involved in the calculation of the output value.

Bilinear interpolation or cubic convolution should not be used on categorical data as the categories will not be maintained in the output grid. All three techniques can be applied to continuous data, however, with the nearest neighbor producing the blockier output and the cubic convolution the smoothest.

Avenue syntax:

aGrid.Resample (aCellSize, aGridResTypeEnum)

In the following example, an elevation grid is being resampled to 50 unit cells using the cubic convolution resampling technique.

[Elevation].Resample (50, #GRID\_RESTYPE\_CUBIC)

#### Example

# Resampling data to improve processing

Barbara is an ecologist working for the state department of forestry. She is leading a project to assess fire hazard zones within state forest lands. She has collected layers of data including vegetation type, timber inventory, available fuel, precipitation patterns, wind patterns, elevation, population density, streams, and roads. It was decided to analyze the data in ArcView Spatial Analyst at a resolution of 150 meters. All Barbara's grid theme data layers are already at this resolution, except for the elevation theme, which has 30-meter cells.

Because the elevation theme is at too high a resolution for the study, Barbara has decided to resample the elevation theme to the 150-meter resolution. By resampling, the elevation theme will require less space for storage and processing will be faster

Resample is a menu choice in the Grid Analysis menu, but Barbara has chosen not to use it to resample the elevation theme as it uses the nearest neighbor resampling method. The nearest neighbor approach is not a good choice for continuous data because it does not interpolate values and would result in a "blocky" output grid.

Instead, Barbara uses the Resample request in the Map Calculator. Using the Resample request allows her to choose the method for resampling the elevation theme. She wants to use the bilinear interpolation method as it is well suited to interpolating continuous data.

Barbara opens the Map Calculator from the Analysis menu and uses the Resample request. The expression she builds looks like the one below.

[Elevation].Resample(150, #GRID RESTYPE BILINEAR)

The result of the Map Calculation resulted in a new grid theme of elevation at a resolution of 150 meters

#### Exercise

# **Use focal functions**

The objective of this exercise is to learn about focal functions. Focal functions derive their results by considering the values of the cells in the neighborhood of the current processing cell. There are many ways to define the size and shape of a neighborhood. The FocalStats request performs statistical operations like calculating mean, standard deviation, and measure diversity with options like Variety and Majority. In this exercise you will analyze vegetation with focal functions.

If you have not downloaded the exercise data for this module, you should download the data now.

## Step 1 Start ArcView

Start ArcView and load the Spatial Analyst extension.

Note: If you are running ArcView GIS 3.1, you see a Welcome to ArcView GIS dialog. Click Cancel to close this dialog.

If ArcView is already running, close any open projects.

#### **Step 2 Open the project**

From the File menu, choose Open Project. Navigate to your **mapalsa\lesson3** directory and open the project **I3\_ex02.apr**.

Note: If you are running ArcView GIS 3.1, you see an Update I3\_ex02.apr message box. Click No to dismiss this box.

When the project opens, you see a Vegetation Study view containing a theme of the land cover for the study area. The Land Cover theme contains vegetation types.

VIEW RESULT

## Step 3 Use FocalStats with the variety option

Open the Map Calculator and use the FocalStats request on the Land Cover theme with the Variety option to compute the number of different vegetation types within a six-cell radius (984 feet) of every cell.

```
[Land Cover].FocalStats (#GRID_STATYPE_VARIETY,
NbrHood.MakeCircle( 6, false ), false )
```

Rename the new theme **VegFocalVariety** and turn it on. Turn off the Land Cover theme.

#### VIEW RESULT

The FocalStats request returns integer values from 1 to n, where 1 identifies one vegetation type in the neighborhood, two means two types of vegetation, etc.

The output cells with the highest values have a high vegetation diversity, which can be used as a criterion to delineate critical habitats.

REVIEW CONCEPT

#### Step 4 Use FocalStats with the Majority option

FocalStats with the Majority option returns the value that occurs most frequently within the neighborhood. In a sense, you are generalizing the data when you use it.

Next, you will determine the dominant vegetation type within a 984-foot radius of each cell, using FocalStats with the majority option.

Open the Map Calculator and use FocalStats on the Land Cover theme with the Majority option to compute the dominant vegetation type within a six-cell radius (984 feet) of every cell.

[Land Cover].FocalStats (#GRID\_STATYPE\_MAJORITY, NbrHood.MakeCircle( 6, false ), false )

Rename the new theme **VegFocalMajority** and turn it on. Turn off VegFocalVariety.

VIEW RESULT

Notice the generalized, blocky appearance of this output grid. The six-cell radius is similar to a 13 x 13 cell neighborhood.

REVIEW CONCEPT

#### Step 5 Close the project

If you want to do the Challenge, go there now. Otherwise, close the project without saving any changes.

You have completed this exercise

#### Challenge Use a block function

You've just used a focal function, the FocalStats request with the Variety option, to compute the number of different vegetation types within a six-cell radius (984 feet) of every cell. Block functions are similar to focal functions, except that the neighborhoods are offset so that no input cell is considered more than once as a neighborhood member. In effect, you are generalizing the data to the block. For example, by dividing a grid into 1-kilometer blocks, you could determine the predominant species in each block.

Navigate to your mapalsa\lesson3 directory and open the project **L3\_ch01.apr**. When the project opens, you see the same Vegetation Study view you used in the exercise.

#### Here's the challenge:

Use the BlockStats request on the Land Cover theme with the Variety option to compute the number of different vegetation types within a six-cell radius (984 feet) of every cell. As with the focal variety function, a simple count of the number of different values is returned. Rename the new theme **VegBlockVariety** and turn it on

## Solution to challenge

In the Map Calculator, the expression you should have entered is:

[Land Cover].BlockStats (#GRID\_STATYPE\_VARIETY, NbrHood.MakeCircle(6, false), false )

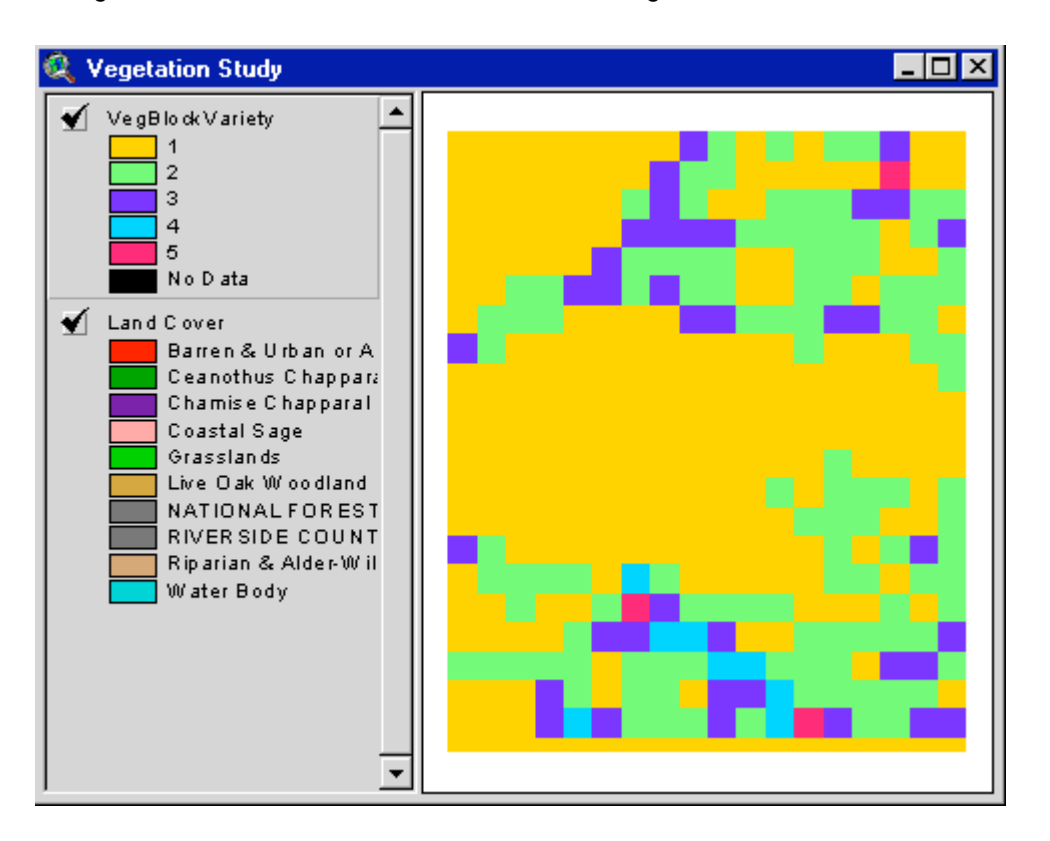

The grid theme created should look like the following:

Notice the generalized, blocky appearance of this output grid. The data is generalized to 13 x 13 cell blocks (circle radius of 6).

# **TOPIC 3: Zonal functions**

A zone is defined as all cells in a grid that have the same value, regardless of whether or not they are contiguous. Thus, one can speak of the residential zone in a land use grid.

Zonal functions perform operations on a zone-by-zone basis; that is, they compute a single output value for each zone in the input grid. Once the statistic is calculated for a zone, that single value is written to every cell in the zone.

Zonal functions are similar to focal functions, except that the definition of the neighborhood in a zonal function is the configuration of the zones or features of the input zone grid, not a specified neighborhood shape. Zones, however, do not necessarily have any order or specific shapes as neighborhoods do. Each zone is unique.

The zonal functions generally fall into two categories: statistical and geometrical

# Concept

# **Zonal statistic functions**

The statistical capabilities of the zonal functions are similar to the focal and block functions. The input grid determines the shape of the neighborhood. While in theory a zonal function appears the same as a focal function, processing is done zone-by-zone, not cell-by-cell.

Statistical zonal functions can be used, for example, to compute the mean elevation within each vegetation zone or, conversely, to compute vegetation diversity within elevation zones.

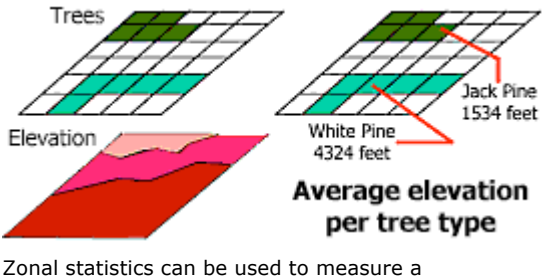

Zonal statistics can be used to measure a phenomenon for a particular zone. In this example, the average elevation for tree types is calculated. [Click to enlarge]

Several statistical operations can be performed on the neighborhood. You specify the statistic you want to calculate using an enumeration. Enumerations are options for a request's parameters and always begin with the (#) sign. To select a statistic to calculate, use one of the following enumerations:

To select a statistic to calculate, use the GridStaTypeEnum, which has the following options:

- #GRID\_STATYPE\_MAJORITY Majority
- #GRID\_STATYPE\_MAX Maximum
- #GRID\_STATYPE\_MEAN Mean
- #GRID\_STATYPE\_MEDIAN Median
- #GRID STATYPE MIN Minimum
- #GRID\_STATYPE\_MINORITY Minority
- #GRID\_STATYPE\_RANGE Range
- #GRID STATYPE STD Standard deviation
- #GRID\_STATYPE\_SUM -Sum
- #GRID\_STATYPE\_VARIETY Variety or number of unique occurrences

#### Avenue syntax:

```
aGrid.ZonalStats (aGridStaTypeEnum, zoneObj, zonePrj, zoneField, noData)
```

Cells that intersect or are contained within the features of zoneObj are used to calculate a statistics for each unique value in zoneField. This value is returned to each cell that is part of that zone.

zoneObj can be a grid or FTab. If there is a selection on the zoneObj, only selected features are used; otherwise, all features are used.

zonePrj defines the map projection that features in zoneObj should be converted to before being used if zoneObj is a FTab. If the features are already in the desired map projection, then Prj.MakeNull can be used to create a null map projection.

zoneField is a field in zoneObj that defines the zones to be used in the calculation of aGridStatTypeEnum.

If noData is true, the output value for every cell in a zone is No Data if any cells in aGrid contained in that zone have the value of No Data. If noData is false, the No Data cells in the zone are ignored in the calculation and a value is returned

# Concept

# **Zonal geometric functions**

The ZonalGeometry and ZonalGeometryTable requests calculate geometric descriptors.

ZonalGeometry creates a grid where the calculated geometric value for each zone (e.g., area) is output to all cells in that zone. Usually the zones are broken up into regions (with RegionGroup) before measurements are made. Often, this is the final measure of suitability (i.e., the site must be greater than 40 acres).

Four geometric descriptors are calculated as shown in the illustration below:

- Area--area of the zone
- Perimeter--perimeter of the zone
- Thickness--computes the circle of maximum radius that fits into the zone
- Centroid--characteristics of an ellipse fit to a zone (look in the VAT for ellipse centroid and the minor and major axes of the ellipse.)

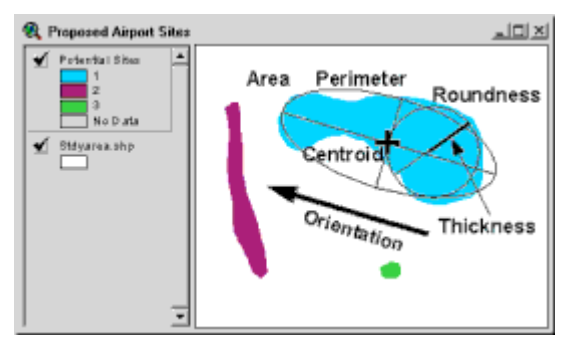

This illustration shows several zonal geometric properties. [Click to enlarge]

Avenue syntax:

aGrid.ZonalGeometry (aGridGeomDescEnum)

To select a statistic to calculate with ZonalGeometry, use aGridGeomDescEnum, which has the following options:

- #GRID\_GEOMDESC\_AREA Area of a zone
- #GRID\_GEOMDESC\_PERIMETER Perimeter of a zone
- #GRID\_GEOMDESC\_THICKNESS Thickness of a zone
- #GRID\_GEOMDESC\_CENTROID Characteristics of an ellipse that is fit to a zone

ZonalGeometryTable only creates a table containing geometric descriptors (area, perimeter, thickness, and characteristics of an ellipse fit to the zone) for each zone found in a grid. All cells with the same value are considered a zone. The Majoraxis and Minoraxis fields give the radius of an ellipse to fit the zone. The orientation is in degrees and is defined as an angle between the x axis and the major axis of the ellipse. The values of the orientation angle increase in a counterclockwise direction starting from 0 in the east.

Avenue syntax:

aGrid.ZonalGeometryTable (outFileName)

ZonalGeometryTable may be used in a procedure to determine roundness. Roundness is a measure of the compactness of an area. That is, a circle is more compact than a long lake. If you are siting a mall, you would probably prefer the site to be compact and not a long skinny shape. Spatial Analyst has no tool to measure roundness, but it is easy to do; it is really just the ratio of the perimeter to the area:

Roundness = Perimeter/(2\*sqrt(3.14\*Area))

To determine roundness, first select a zone of interest. Use RegionGroup to create unique regions. Use ZonalGeometry to find perimeter and area. Add the "roundness" field to the theme table and use the equation above to compute roundness for each region. The value returned is 1 for a perfect circle; the number increases for more complex shapes.

#### Exercise

# **Use zonal functions**

The purpose of this exercise is to become familiar with zonal geometric functions. In this exercise, you will compute zonal geometry for several unique farm locations.

If you have not downloaded the exercise data for this module, you should download the data now.

#### **Step 1 Start ArcView**

Start ArcView and load the Spatial Analyst extension.

Note: If you are running ArcView GIS 3.1, you see a Welcome to ArcView GIS dialog. Click Cancel to close this dialog.

If ArcView is already running, close any open projects.

#### **Step 2 Open the project**

From the File menu, choose Open Project. Navigate to the **mapalsa\lesson3** directory and open the project **I3\_ex03.apr**.

Note: If you are running ArcView GIS 3.1, you see an Update I3\_ex03.apr message box. Click No to dismiss this box.

When the project opens, you see a Farm Study view containing an Elevation theme and a farms theme.

VIEW RESULT

### Step 3 Use the ZonalGeometry request

Open the Map Calculator and use the ZonalGeometry request to examine the area of the unique farm locations.

[Farms].ZonalGeometry (#GRID GEOMDESC AREA)

Rename the new theme to Farm Areas, then turn it on.

VIEW RESULT

#### REVIEW CONCEPT

## Step 4 Identify area values

Use the Identify tool and click on each of the five farms to report their area values.

Besides area, you can also get the perimeter, thickness, or centroid of an ellipse that fits into the farm regions by changing the request argument to one of the following:

- #GRID\_GEOMDESC\_AREA (Calculates the area of each zone.)
- #GRID\_GEOMDESC\_PERIMETER (Sums the lengths of boundaries of each zone.)
- #GRID\_GEOMDESC\_THICKNESS (Calculates the radius, in cells, of the largest circle that can be drawn within each zone.)
- #GRID\_GEOMDESC\_CENTROID (Computes five attributes of an ellipse that fits each zone. The five attributes include the x-centroid, the y-centroid, the major axis, the minor axis, and the orientation.)

## **Step 5 Close the project**

Close the project without saving any changes.

You have completed this exercise.

# **Global functions**

Global functions compute an output grid where the value for each output cell is potentially a function of all the input cells. Most of the global functions need access to all the cells in the input grid(s) to derive the output value.

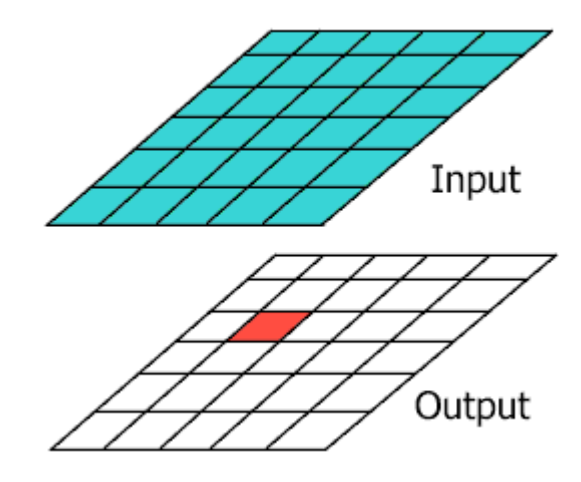

Using global functions, each output grid cell is potentially a function of all input cells.

Global functions are divided into five categories:

| Category           | Request      |  |  |  |
|--------------------|--------------|--|--|--|
| Cell grouping      | RegionGroup  |  |  |  |
| Reclassification   | Slice        |  |  |  |
| Euclidean distance | EucDistance  |  |  |  |
| Weighted distance  | CostDistance |  |  |  |
| Least-cost path    | CostPath     |  |  |  |

# Concept

# RegionGroup

The RegionGroup request creates regions for an input grid. A region is a group of connected cells with the same value. A zone is a group of connected or disconnected cells with the same value.

In the following example, there may be many shopping malls in an input grid that all have the same value (1). RegionGroup can be used to assign a unique value to each mall.

| 1  | ND | 1  | 1  | 1  | 1  | 1  | ND | 4  | 4  | 4  | 4  |
|----|----|----|----|----|----|----|----|----|----|----|----|
| 1  | ND | 1  | 1  | 1  | 1  | 1  | ND | 4  | 4  | 4  | 4  |
| 1  | ND | ND | ND | 1  | 1  | 1  | ND | ND | ND | 4  | 4  |
| ND | ND | ND | ND | ND | ND | ND | ND | ND | ND | ND | ND |
| 1  | 1  | ND | ND | 1  | 1  | 2  | 2  | ND | ND | 3  | 3  |
| 1  | 1  | 1  | ND | ND | 1  | 2  | 2  | 2  | ND | ND | 3  |

InputGrid

# OutputGrid

RegionGroup assigns a unique value to each region in the grid. A region is a group of connected cells with the same value. A zone includes all cells in a grid with the same value.

Avenue syntax:

inGrid.RegionGroup (nodiagNeighbors, crossClass, excludedValue)

If noDiagNbrs is true, cells diagonal to each other are not considered connected. Cells must be orthogonal to each other to be connected. Only the four orthogonal neighbors to the processing cell are used. If it is false, cells that are orthogonal or diagonal to each other are considered to be connected. All eight neighboring cells to the processing cell are used.

```
Eight-way connectivity: bgrid = agrid.regiongroup (false, false, 0 )
Four-way connectivity: bgrid = agrid.regiongroup(true, false, 0 )
```

crossClass defines how cell values are evaluated for grouping. A True cross groups cells regardless of their values, but within regions defined by the excluded value. A False cross requires that the cells have the same input value (belong to the same zone) in order to be grouped into the same region.

The excludedValue parameter specifies the value of the zone that serves as a barrier to connectivity, like a freeway code or a stream code. Cells that have the excluded value are ignored in the connectivity calculations and are output with a value of 0.

# Concept

Slice

The Slice request categorizes the values of the input grid to alternative values by dividing the input range of values into either intervals of equal input data value ranges (equal interval) or intervals containing equal number of cells (equal area).

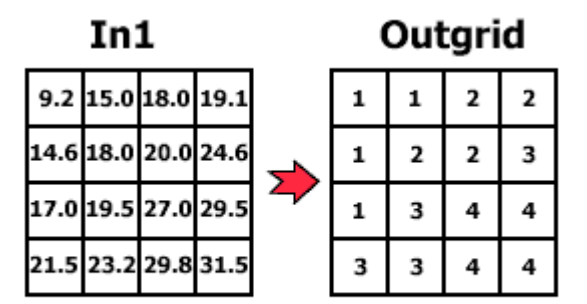

[In1].Slice(#GRID\_SLICETYPE\_EQINTERVAL,4,1)

Slice reclassifies a grid into zones of equal area or equal interval classes.

#### Avenue syntax:

aGrid.Slice (aGridSliceTypeEnum, numZones, baseZone)

- AGridSliceTypeEnum is an enumeration defining the type of slicing to use. Values include:
  - #GRID\_SLICETYPE\_EQINTERVAL -- Break into equal interval ranges
  - #GRID\_SLICETYPE\_EQAREA -- Break into ranges of equal area
- numZones is the number of classes to create.

• baseZone defines the lowest one value in the output grid. It can be a number or Nil. If Nil is used, it defaults to a value of 1.

Slice might seem similar to Reclass, but there are several important differences:

- Slice works on ranges; Reclass can work on single values or ranges.
- Slice does not have the option to allow output values to remain the same as input values.
- Most importantly, Slice has the Equal Area or Equal Interval options that make it a global function.

## Exercise

# **Create regions with global functions**

The global functions use the entire input grid to compute the values of the output grid. Most global functions involve distance measurement (e.g., measuring the distance from each cell to the closest water source). Distance operations are also global.

In this exercise, you will use RegionGroup to assign unique ID numbers to each spatially contiguous group of cells (in the Farm theme) that have the same value. Cells that have the same value (i.e., a Residential zone) make up a zone. RegionGroup will globally identify each spatially discrete zone and assign it a unique number. You will start with one potential farm zone and end up with five uniquely numbered farm areas.

> If you have not downloaded the exercise data for this module, you should download the data now.

#### Step 1 Start ArcView

Start ArcView and load the Spatial Analyst extension.

Note: If you are running ArcView GIS 3.1, you see a Welcome to ArcView GIS dialog. Click Cancel to close this dialog.

If ArcView is already running, close any open projects.

#### **Step 2 Open the project**

From the File menu, choose Open Project. Navigate to your **mapalsa\lesson3** directory and open the project **I3\_ex04.apr**.

Note: If you are running ArcView GIS 3.1, you see an Update I3\_ex04.apr message box. Click No to dismiss this box.

When the project opens, you see a Farm Study view containing themes of Elevation theme and Potential Farm Areas.

#### VIEW RESULT

#### Step 3 Use RegionGroup

Turn on the Potential Farm Areas theme and move it to the top of the Table of Contents. You created this farm theme in a previous exercise.

The farm theme contains potential farming areas that are over 1500 feet in elevation and a General Plan designation of Agriculture. The problem is that all the farm areas have the same ID value of 1.

Open the Map Calculator and use the RegionGroup request on the Potential Farm Areas (nest this request inside the SetNull request). Use SetNull to set the non-farm areas (value = 0) to No Data.

([Potential Farm Areas] = 0 ).SetNull ( [Potential Farm Areas].RegionGroup( False, False, Nil) )

Rename the new theme to **Farms** and turn it on. Turn off all other themes.

VIEW RESULT

Notice each farm area has a unique number (2-6).

REVIEW CONCEPT

#### **Step 4 Close the project**

Close the project without saving any changes.

You have completed this exercise

# Summary

In this lesson, you learned that map algebra functions are categorized by the number of input cells used. One or many input cells may influence output cell values. Functions include local, neighborhood (focal and block), zonal, and global.

There are four levels of map algebra functions categorized by the cells considered when calculating the output processing cells. The spatial extent of the input cells considered for output may include one cell, a neighborhood of cells, a zone or region of cells, or all cells (global processing).

You now know about local functions. The value at each cell in the output grid depends only on the value of corresponding cell in the input grid. For example, if you applied a log function to a grid, each cell in the output grid would store the natural logarithm of the value of corresponding cells in the input grid. Other local functions include reclassify, trigonometric, and exponential functions.

You know about neighborhood functions. The value of each cell in the output grid depends on the value of a specified neighborhood of cells in the input grids.

You know about zonal functions. The value of each cell in the output grid depends on the value of all cells in the input grid that share the same zone. A zone is a set of locations that have the same value.

You know about global functions. The value of each cell in the output grid potentially depends on all cells in the input grids. Examples include Euclidean distance and watershed analysis operations

# This is the Using Map Algebra in ArcView Spatial Analyst - Lesson 3 Self test. Please watch your time—you have 2 hours to complete this test.

Use the knowledge you have gained in *Using Map Algebra in ArcView Spatial Analyst* to answer the following questions. You will need to correctly answer 7 of the following questions to pass.

Netscape Users: Do not resize this browser window. This can cause the page to reload and generate new questions.

## GOOD LUCK!

1. Global functions compute an output grid where the value for each output cell is potentially a function of all the input cells.

C True

C False

- 2. Local functions process only one cell at a time.
  - C True
  - C False
- 3. The input expression and input grids control the processing when using local functions.
  - C True

C False

- 4. Slice includes an option to allow output values to remain the same as input values.
  - C True

C False

5. The resampling technique which identifies the 16 nearest input cell centers to the location of the center of an output cell on the input grid is called:

C Bilinear interpolation

- C Nearest neighbor
- C Trilinear interpolation
- C Cubic convolution

- 6. When specifying a neighborhood for use with FocalStats or BlockStats, what happens if you use NbrHood.Make without any parameters?
  - C A 3 cell x 3 cell neighborhood is created
  - C A 4 cell x 4 cell neighborhood is created
  - C A 5 cell x 5 cell neighborhood is created
  - C A syntax error is received
- 7. The resampling technique that is most appropriate for discrete data is:
  - C Bilinear interpolation
  - Cubic convolution
  - C Trilinear interpolation
  - C Nearest neighbor
- 8. The local function that is a generalization technique to reassign values in an input theme to create a new output theme is called:
  - C Resample
  - C RegionGroup
  - C Slice
  - C Reclass
- 9. The resampling technique that has a tendency to produce the smoothest output is:
  - C Trilinear interpolation
  - Cubic convolution
  - C Nearest neighbor
  - C Bilinear interpolation
- 10. The geometric descriptor calculated by ZonalGeometry that computes the circle of maximum radius that fits into the zone is:
  - C Perimeter
  - C Thickness
  - C Area
  - Centroid